# www.abakoslab.it

## **Obiettivi didattici:**

□ saper compilare, contabilizzare e stampare una Busta Paga.

### **Premessa:**

Eseguire l'accesso Docente per compilare la Busta Paga in modalità automatica (professionale) o l'accesso Studente per la compilazione manuale (didattica).

#### **Come procedere:**

- Creare una nuova Esercitazione Libera o Selezionarne una già esistente;
- □ Aprire l'Esercitazione per lo svolgimento
- □ andare al Modulo Busta Paga;
- eseguire la funzione Compilazione e Stampa Busta Paga.

## Esercizio n. 1

Si desidera compilare *la Busta Paga del mese di Novembre* di Turrino Salvatore.

#### 1. selezionare il dipendente;

| elezionare o creare il dipendente |                         |
|-----------------------------------|-------------------------|
| ipendente                         | 💌 🛄 👶 Apri Busta Paga 👶 |

## 2. compilare la Busta Paga

- Cliccare su Apri Busta Paga a per passare alla compilazione della Busta Paga,
- Cliccare su ereare la nuova Busta Paga riferita al mese di Novembre 2011
- I dati relativi *agli importi del Minimo Tabellare e degli Scatti di Anzianità* saranno calcolati automaticamente, moltiplicando il numero delle ore di lavoro mensili previste da contratto per il costo orario riferito alla Qualifica del dipendente (per modificare il costo orario riferito alla Qualifica cliccare sulla riga della voce Minimo Tabellare);
- compilare l'importo del *Superminimo*, cliccando sulla riga corrispondente;
- il Turrino è stato assente per Malattia dal 7 al 12 Novembre, cliccare sulla riga *Carenza Malattia (a carico ditta)* per il calcolo

| Ore Lavoro Ordinario 173 Ore Straordinario                  | 0 Festività non o | godute        | 0    | Ferie non godute 0 N                | falattia 🔽 🚺 🎽 | • |
|-------------------------------------------------------------|-------------------|---------------|------|-------------------------------------|----------------|---|
| ? Eimina Azzera                                             | Nuova             | Nuova Comeggi |      | Salva Stamp                         | Chiudi         |   |
| Voci                                                        | Importi           | 1             | Info |                                     |                | 1 |
| ⊄oci dello Stipendio Lordo (+)                              |                   |               | 1    | Stipendio Lordo                     | 1.096,90       | + |
| <ul> <li>Festività non godute ( Ore 0 x € 14,75)</li> </ul> |                   | 0,00          | ?    | Antegraz Malattia (Ditta)           | 0.00           | - |
| <ul> <li>Minimo tabellare ( Ore 173 x € 5,80)</li> </ul>    |                   | 1.003,40      | ?    |                                     | 0,00           |   |
| <ul> <li>Scatti di anzianità (N. 2×46,75)</li> </ul>        |                   | 93,50         | ?    | Gldennità Malattia (Inps)           | 0,00           |   |
| <ul> <li>Straordinario ( Ore 0 x € 26,25)</li> </ul>        |                   | 0,00          | ?    |                                     |                |   |
| Superminimo                                                 |                   |               | ?    | Imponibile contributivo             | 1.097,00       |   |
| Voci Indennità di Malattia a carico Ditta (+)               |                   |               |      |                                     |                |   |
| - Carenza Malattia (a carico ditta)                         |                   |               | ?    | Ritenute previdenziali              | 0,00           |   |
| <ul> <li>Integrazione Malattia (a carico ditta)</li> </ul>  |                   |               | ?    | su Imponibile Contributivo          |                |   |
| /oci Indennità di Malattia a carico Inps (+)                |                   |               |      | Imponibile Fiscale                  | 1 097 00       |   |
| <ul> <li>Indennità di Malattia (a carico Inps)</li> </ul>   |                   |               | ?    |                                     | 1.037,00       |   |
| Voci Ritenute Previdenziali (-)                             |                   |               |      | Bitenute Fiscali                    | 0,00           |   |
| Cassa Integrazione (0,3%)                                   |                   |               | ?    | su Imponibile Fiscale               |                |   |
| <ul> <li>Fondo adeguamento pensioni (8,89%)</li> </ul>      |                   |               | ?    | Detrazioni Fiscali                  | 0.00           |   |
| /oci Ritenute Fiscali (-)                                   |                   |               |      | 00-                                 | 0,00           |   |
| <ul> <li>Irpef (imposta lorda comunale)</li> </ul>          |                   |               | ?    | Ass Nucleo Familiare                | 0.00           |   |
| <ul> <li>Irpef (imposta lorda erariale)</li> </ul>          |                   |               | ?    |                                     | 0,00           |   |
| <ul> <li>Irpef (imposta lorda Regionale)</li> </ul>         |                   |               | ?    | 1                                   |                |   |
| Vnci Detrazioni Fiscali (+)                                 |                   |               |      | <ul> <li>Stipendio Netto</li> </ul> | 1.096,90       |   |

- dell'Indennità di Malattia da corrispondere in Busta Paga;
- cliccare su Cassa Integrazione e Fondo adeguamento pensioni per calcolarne l'importo;
- procedere con la compilazione degli importi delle altre voci dello stipendio e alla fine cliccare su dopo su

## 3. stampare la Busta Paga

• cliccare su 🔜 per eseguire la stampa su carta della Busta Paga del dipendente

# 4. registrazione movimenti contabili

- ritornare al menù generale del modulo Paghe, eseguire la funzione
- prendere nota degli importi della Busta Paga per la registrazione dei movimenti contabili, relativi alla liquidazione dello stipendio al dipendente a mezzo bonifico bancario;
- ritornare al menù generale di abaKos ed aprire il modulo *Contabilità*, quindi eseguire la funzione Registrazione Movimenti Contabili, per compilare i movimenti contabili richiesti.

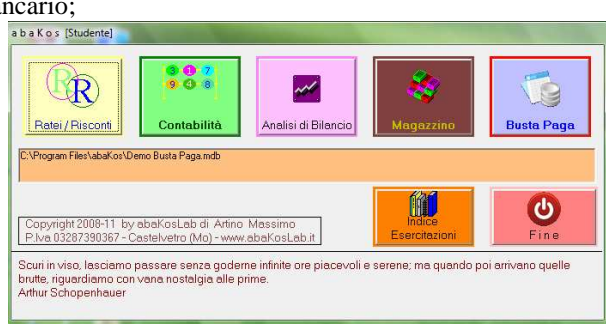